## Dobropis za osnovno sredstvo

Zadnja sprememba 16/09/2024 2:52 pm CEST

Navodilo velja za primer vnosa prejetega dobropisa za osnovno sredstvo, ki je že v uporabi.

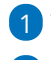

1 V meniju Poslovanje > Prejeti računi

2 vnesemo glavo prejetega dobropisa.

## Dodajanje odhodkov

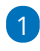

Na vrstici računa dodamo Nov odhodek.

- Izberemo vrsto odhodka > osnovno sredstvo ali nepremičnina.
- V polju Osnovno sredstvo izberemo na spustnem seznamu osnovno sredstvo, na katerega se nanaša dobropis.
- V polju Prenos v uporabo izberemo Takoj v uporabo.
- Izberemo ustrezen konto knjiženja 0270 Nepremičnine v gradnji oziroma izdelavi ali 0470 - Oprema in druga opredmetena osnovna sredstva v gradnji oziroma izdelavi (prehodni konto).
- Določimo ustrezno stopnjo DDV-ja.
- 2 Preverimo **Znesek osnove** izbranega odhodka in **DDV**.
- 3 Kliknemo Shrani.
- 4 Račun **potrdimo**.

## Kaj program pripravi?

Program bo zaprl prejeti račun z dobropisom in zmanjšal nabavno vrednost osnovnega sredstva.